# COBALT. Engineering Release Notes

This release is intended for the following WAVE Control Series Panels:

- WAVE Control Series CP-44
- WAVE Control Series CP-78
- WAVE Control Series CP-84L
- WAVE Control Series CP-42L

You can update your WAVE Control Series Panels by downloading the new Update firmware by going to the **Support>Firmware** link at <u>www.cobaltdigital.com</u> (<u>Firmware | Audio/Video Production Products | Cobalt Digital</u>).

Refer to the **Firmware Update Instructions**, which provides instructions for downloading the latest firmware for your control panel onto your computer, and then uploading it to your controller through DashBoard<sup>™</sup>.

The following table lists released software versions and describes the corresponding functions additions, improvements and/or corrections.

| Firmware Version                         | Description                                                                                                    |
|------------------------------------------|----------------------------------------------------------------------------------------------------|
| WAVE Series Control Panel Release v1.4.3 | Added Features                                                                                                    |
|                                          | <ul> <li>Added the following LUA</li> </ul>                                                                                                    |
|                                          | enhancements:                                                                                                    |
|                                          | <ul> <li>JSON library</li> </ul>                                                                                                    |
|                                          | <ul> <li>Socket library</li> </ul>                                                                                                    |
|                                          | <ul> <li>Logging</li> </ul>                                                                                                    |
|                                          | <ul> <li>WebSocket support</li> </ul>                                                                                                    |
|                                          | <ul> <li>HTTP library</li> </ul>                                                                                                    |
|                                          | <ul> <li>UI Change - Removed the "Panel"<br/>sidebar selection and merged it to the<br/>Panel sidebar.</li> <li>HTTPS is now supported for web<br/>interfaces</li> </ul> |
|                                          | Supports the Wave Router destination<br>lock feature                                                                                                    |

## COBALT.

## Engineering Release Notes

Cobalt Digital Inc. • 2506 Galen Drive • Champaign IL 61821 USA • (217) 344-1243 • www.cobaltdigital.com • support@cobaltdigital.com

| Firmware Version                         | Description                                                                                                    |
|------------------------------------------|----------------------------------------------------------------------------------------------------|
| WAVE Series Control Panel Release v1.3.2 | Added Features                                                                                                    |
|                                          | • HTTP Endpoint Device Support: WAVE control panels can now control other Cobalt devices such as a mutliviewer via HTTP Endpoint support.            |
|                                          | • HTTP Responses can be piped into a JSONPath interpreter to extract values in Lua.                                                                  |
|                                          | • Lua can extract the Wave Router source/destination labels.                                                                                         |
|                                          | • Added new Lua scripts that permit the control panel to function as a Destination->Source->Take or a destination-oriented control for Wave routers. |
|                                          | <ul> <li>LCD Display enhancements for units that have a display.</li> </ul>                                                                          |

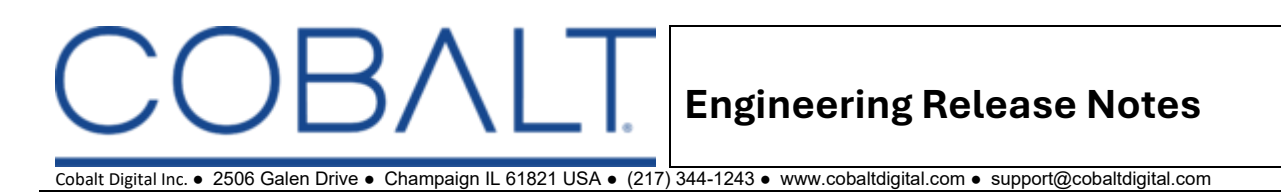

#### **Firmware Update Instructions**

1. Open the WAVE Control Series user interface. A page similar to the following is displayed:

|           | WAVE           |       |                                                                                              |        |               |             |           |           |           |           |           |           |             |                    |           |                    |                    |            |            |            |                    |      |
|-----------|----------------|-------|----------------------------------------------------------------------------------------------|--------|---------------|-------------|-----------|-----------|-----------|-----------|-----------|-----------|-------------|--------------------|-----------|--------------------|--------------------|------------|------------|------------|--------------------|------|
|           | CONTROL SERIES | CP-76 |                                                                                              |        | Panel<br>LOCK | Src<br>Shft | Src<br>1  | Src<br>2  | Src<br>3  | Src<br>4  | Src<br>5  | Src<br>6  | Src 3       | Sinc Since<br>8 9  | Src<br>10 | Src<br>11          | Src<br>12          | Src<br>13  | Src<br>14  | Src<br>15  | Src<br>16          |      |
|           | Panel          | NAVE  | Wave Series - Wave2<br>Auto SOURCE-64 to 1992 ENC-4-64<br>10 59 10 161<br>Sivo Sivo Sivo Siv | o Sivo | Sivo          |             | Src<br>17 | Src<br>18 | Src<br>19 | Src<br>20 | Src<br>21 | Src<br>22 | Src 23      | Src Src<br>24 25   | Src<br>26 | Src<br>27          | Src<br>28          | Src<br>29  | Src<br>30  | Src<br>31  | Src<br>32          | COB  |
| 0         | Mode           |       | 1 2 3<br>SALVO / PRESE                                                                       |        | Shft          | Dest        | Dest<br>1 | Dest<br>2 | Dest<br>3 | Dest<br>4 | Dest<br>5 | Dest<br>6 | Dest Dest D | est Des<br>8 9     | t Dest    | Dest<br>11<br>Dest | Dest<br>12<br>Dest | Dest<br>13 | Dest<br>14 | Dest<br>15 | Dest<br>16<br>Dest | >LT. |
|           |                |       | ROUTER / LEVE                                                                                |        | Shit          | Shft        | 17        | 18        | 19        | 20        | 21        | 22        | 23          | 24 25<br>ESTINATIO | 26        | 27                 | 28                 | 29         | 30         | 31         | 32                 |      |
| $\propto$ | Devices        |       |                                                                                              |        |               |             |           |           |           |           |           |           |             |                    |           |                    |                    |            |            |            |                    |      |
| -         | GPIO           |       |                                                                                              |        |               |             |           |           |           |           |           |           |             |                    |           |                    |                    |            |            |            |                    |      |
| ?         | LUA API        |       |                                                                                              |        |               |             |           |           |           |           |           |           |             |                    |           |                    |                    |            |            |            |                    |      |
| ?         | CCPP API       |       |                                                                                              |        |               |             |           |           |           |           |           |           |             |                    |           |                    |                    |            |            |            |                    |      |
| <b>^</b>  | Status         |       |                                                                                              |        |               |             |           |           |           |           |           |           |             |                    |           |                    |                    |            |            |            |                    |      |
| \$        | Admin          |       |                                                                                              |        |               |             |           |           |           |           |           |           |             |                    |           |                    |                    |            |            |            |                    |      |
| G         | Logout         |       |                                                                                              |        |               |             |           |           |           |           |           |           |             |                    |           |                    |                    |            |            |            |                    |      |

2. From the sidebar, select Admin.

| "         |          | About Users Network S | atus System SSH Brightness   | Logs Reboot |
|-----------|----------|-----------------------|------------------------------|-------------|
|           | Panel    | Product               | Wave CP-78                   |             |
| ଚ         | Mode     | Company               | Cobalt Digital, Inc          |             |
|           |          | CPA Version           | 1.2.3-router-labels-0f2bd66a |             |
| $\propto$ | Devices  | Hardware Version      | C                            |             |
|           | GPIO     | API Version           |                              |             |
|           |          | Serial Number         | 547301                       |             |
| ?         | LUA API  |                       |                              |             |
| ?         | CCPP API |                       |                              |             |
| <b>^</b>  | Status   |                       |                              |             |
| ۵         | Admin    |                       |                              |             |
| ⊖         | Logout   |                       |                              |             |

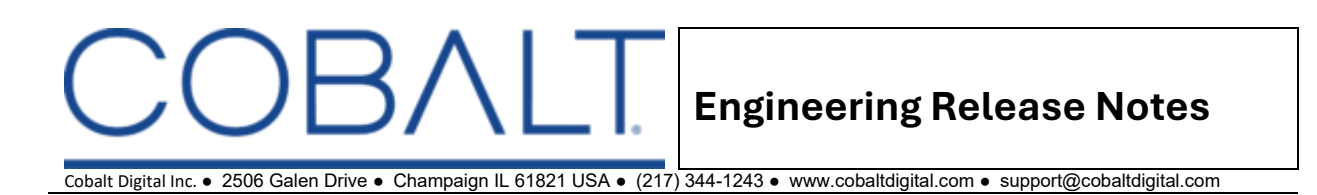

### 3. Select the **System** tab at the top of the Admin page.

| I         |          | About                     | Users                  | Network        | Status         | System         | SSH        | Brightness | Logs | Reboot |
|-----------|----------|---------------------------|------------------------|----------------|----------------|----------------|------------|------------|------|--------|
|           | Panel    | File Up                   | load<br>place to u     | ipload various | s files to the | e system incl  | uding firm | ware       |      |        |
| 0         | Mode     | updates ar<br>Update File | nd licenses<br>e       | s. Please sele | ect a file an  | d click on the | e upload b | utton.     |      |        |
| $\propto$ | Devices  | Choose I<br>Select an up  | File No<br>odate packa | file chosen    |                |                |            |            |      |        |
| -         | GPIO     | Upload                    |                        |                |                |                |            |            |      |        |
| ?         | LUA API  |                           |                        |                |                |                |            |            |      |        |
| ?         | ССРР АРІ |                           |                        |                |                |                |            |            |      |        |
| <b>^</b>  | Status   |                           |                        |                |                |                |            |            |      |        |
| ٠         | Admin    |                           |                        |                |                |                |            |            |      |        |
| ¢         | Logout   |                           |                        |                |                |                |            |            |      |        |

4. Click **Choose File** to open the OS file manager and then click **Open** to select the firmware update .distro file.

| ,,,,,,,,,,,,,,,,,,,,,,,,,,,,,,,,,,,,,,, |         |                        |                                                                   | ork Status System SSH Brightness Logs Reboot                                                |
|-----------------------------------------|---------|------------------------|-------------------------------------------------------------------|---------------------------------------------------------------------------------------------|
| ***                                     |         | File Up<br>This is the | Favorites                                                         | C D - 📰 - Firmware 💿 🔍 Search                                                               |
| 0                                       |         | Updates ar             | <ul> <li>Desktop</li> <li>Applicati</li> <li>Documents</li> </ul> | May May May May May May May                                                                 |
| $\propto$                               |         |                        | <ul> <li>Downloads</li> <li>coleherr</li> </ul>                   | Lsvg<br>Lsvg                                                                                |
| ۵                                       | GPIO    |                        | iCloud<br>iCloud Dri<br>P Shared                                  | Lsvg<br>Lsvg wave-control-1.2.3-                                                            |
| ?                                       | LUA API |                        | Locations  Network                                                | main-99889659.distro<br>Document - 47.4 MB<br>Information<br>Created May 8, 2024 at 8:29 PM |
| ?                                       |         |                        | Red     Orange     X                                              | Cancel                                                                                      |
| Å                                       |         |                        |                                                                   |                                                                                             |
| \$                                      |         |                        |                                                                   |                                                                                             |
| B                                       | Logout  |                        |                                                                   |                                                                                             |

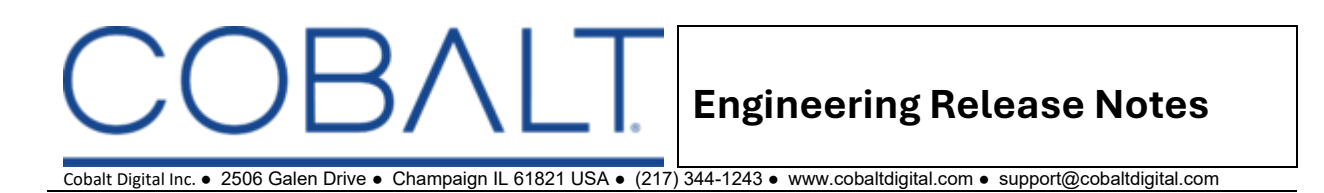

5. Once the firmware update file is selected, click **Upload** from the Upload page.

| I         |          | About Users Network Status System SSH Brightness Logs Reboot                              |
|-----------|----------|-------------------------------------------------------------------------------------------|
|           | Panel    | File Upload<br>This is the place to upload various files to the system including firmware |
| ♦         | Mode     | updates and licenses. Please select a file and click on the upload button.<br>Update File |
| $\propto$ | Devices  | Choose File wave-control-1.2.3-main-99889659.distro Select an update package              |
| -         | GPIO     | Upload                                                                                    |
| ?         | LUA API  |                                                                                           |
| ?         | CCPP API |                                                                                           |
| <b>^</b>  | Status   |                                                                                           |
| ۵         | Admin    |                                                                                           |
| Ġ         | Logout   |                                                                                           |

6. The upload process begins, which will generate several notifications of what the update process is performing.

|           |          |                        |                       | Complete!             | Jpdate com     | pleted succe   | essfully, th | s page will refr | resh mom | ientarily.                           |   |
|-----------|----------|------------------------|-----------------------|-----------------------|----------------|----------------|--------------|------------------|----------|--------------------------------------|---|
| "         |          | About                  | Users                 | Network               | Status         | System         | SSH          | Brightness       | Logs     | Reboot                               |   |
|           | Panel    | File Up                | oload<br>e place to u | ipload various        | s files to the | system incl    | uding firm   | ware             |          |                                      |   |
| ↔         | Mode     | updates a<br>Update Fi | ind licenses          | s. Please sele        | ect a file an  | d click on the | e upload b   | utton.           |          |                                      |   |
| $\propto$ | Devices  | Choose<br>Select an u  | File wa               | ve-control-1.2<br>age | 2.3-main-99    | 889659.dist    | ro           |                  |          |                                      |   |
| -         | GPIO     | Upload                 |                       |                       |                |                |              |                  |          | Update Status<br>booting             | × |
| ?         | LUA API  |                        |                       |                       |                |                |              |                  |          | Update Status<br>Installing          | × |
| ?         | CCPP API |                        |                       |                       |                |                |              |                  |          | Update Status<br>Verifying file hash | × |
| <b>^</b>  | Status   |                        |                       |                       |                |                |              |                  |          | Update Status                        | × |
| ٥         | Admin    |                        |                       |                       |                |                |              |                  |          | Decompressing                        |   |
| ¢         | Logout   |                        |                       |                       |                |                |              |                  |          | Update Status<br>Running Install     | × |

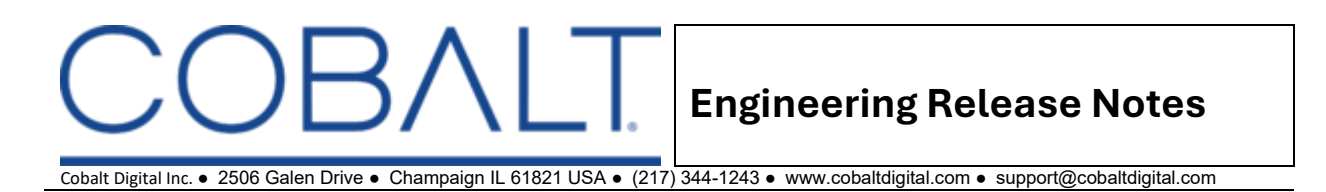

7. Once the update completes, a banner at the top of the page informs the user to wait for the panel to reboot.

|           |          |                          |                         | Complete!      | Jpdate com     | pleted succe   | essfully, th | is page will refr | esh mor | nentarily.                                  |   |
|-----------|----------|--------------------------|-------------------------|----------------|----------------|----------------|--------------|-------------------|---------|---------------------------------------------|---|
| l         |          | About                    | Users                   | Network        | Status         | System         | SSH          | Brightness        | Logs    | Reboot                                      |   |
|           | Panel    | File Up                  |                         | upload various | s files to the | system incl    | udina firm   | ware              |         |                                             |   |
| ♦         | Mode     | updates ai<br>Update Fil | nd licenses             | s. Please sele | ect a file an  | d click on the | e upload b   | utton.            |         |                                             |   |
| $\propto$ | Devices  | Choose<br>Select an up   | File way<br>pdate packa | ve-control-1.2 | 2.3-main-99    | 9889659.disti  | 0            |                   |         |                                             |   |
|           | GPIO     | Upload                   |                         |                |                |                |              |                   |         | Update Status                               | × |
| ?         | LUA API  |                          |                         |                |                |                |              |                   |         | Update Status<br>Installing                 | × |
| ?         | ССРР АРІ |                          |                         |                |                |                |              |                   |         | <b>Update Status</b><br>Verifying file hash | × |
| Ļ         | Status   |                          |                         |                |                |                |              |                   |         | Update Status                               | × |
| ٥         | Admin    |                          |                         |                |                |                |              |                   |         |                                             |   |
| G         | Logout   |                          |                         |                |                |                |              |                   |         | Update Status<br>Running Install            | × |

8. After the panel reboots, the user interface closes and returns to the login page.

| ΜΑΥΕ    |
|---------|
| Admin   |
| Sign in |
|         |
|         |